## SLAM100 问题反馈需要提供的数据

1; 设备的完整编号。(在机身上有标签)

2; 扫描的场景描述 (最好有图片), 采集时间。

3; 扫描的原始数据, 将 SD 卡取出后放在电脑上读取卡内的文件,

如下图中的 SN\_00036 (图一),将此文件夹数据打包,00036 代表 架次号,时间加 8 个小时为实际作业时间。

|             | 管理            | Lidar_TF (F:) |                |     |    |   |   |
|-------------|---------------|---------------|----------------|-----|----|---|---|
| 查看          | 驱动器工具         |               |                |     |    |   |   |
| 皀脑 > Li     | dar_TF (F:) > |               |                |     |    | ~ | Ü |
| 名称          |               | ~             | 修改日期           | 类型  | 大小 |   |   |
| DA          | ATA           |               | 2020/8/18 3:54 | 文件夹 |    |   |   |
| LC          | LOG           |               | 2020/8/18 3:54 | 文件夹 |    |   |   |
| <b>I</b> 01 |               |               | 2020/8/18 3:54 | 文件夹 |    |   |   |
| PIC         | PICTURE       |               | 2020/8/18 3:54 | 文件夹 |    |   |   |
| SN          | 1_00035       |               | 2022/2/15 0:52 | 文件夹 |    |   |   |
| SN          | 00036         |               | 2022/2/15 1:13 | 文件夹 |    |   |   |
|             | DEO           |               | 2020/8/18 3:54 | 文件夹 |    |   |   |

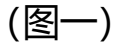

4; LOG 数据, 打开 SD 卡内的 LOG 文件夹, 会出现四个文件夹,

## 全部拷贝,具体的 LOG 数据与架次号保持一致。(图二)

| 名称      | 修改日期           | 类型  | 大小 |
|---------|----------------|-----|----|
| Camera  | 2020/8/18 3:54 | 文件夹 |    |
| Common  | 2020/8/18 3:54 | 文件夹 |    |
| 📙 Lidar | 2020/8/18 3:54 | 文件夹 |    |
| MsgSrv  | 2020/8/18 3:54 | 文件夹 |    |

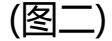

5; 使用数据分析工具并提供分析结果。(截图)

## 6; 手机具体型号。(如华为 P40)

7; 手机 APP 版本。打开手机端的 APP-我的-关于 SLAM GO(如下图)

| چ الد." <del>م</del> ا |                | 🔇 I() 🗺 2:58                                                  |           | •••••••••••••••••••••••••••••••••••••• | 🕵 i 🛛 i 5 i 2:58 | le "                                            | <b>©</b> i[]I <b>56</b> I 2:58 |
|------------------------|----------------|---------------------------------------------------------------|-----------|----------------------------------------|------------------|-------------------------------------------------|--------------------------------|
| SLAR                   | 1.             | 5₺ Q +                                                        |           | 2                                      |                  | 、<br>关于SLAM GO                                  |                                |
|                        |                |                                                               | 1:        | 3058                                   | •                |                                                 |                                |
|                        | -              | 用户名<br>slam100_00134<br>D: SLAM100220400134<br>激活申请<br>权限与隐私1 | 用户名       |                                        | >                |                                                 |                                |
| slam100_00079          | slam           |                                                               | 安全中心      |                                        | >                |                                                 | <                              |
| ID: SLAM100220400079   | ID: SLA        |                                                               | 激活申请      |                                        | >                | 导新版才                                            | 5130                           |
|                        |                |                                                               | 权限与隐私设置   |                                        | >                | 当前版本1.3.9<br>Copyright(c)2019 Feima Robotics Co | na Robotics Co.,Ltd.           |
|                        |                |                                                               | 关于SLAM GO |                                        | <b></b>          |                                                 |                                |
|                        |                |                                                               |           |                                        |                  |                                                 |                                |
|                        |                |                                                               |           |                                        |                  |                                                 |                                |
|                        |                |                                                               |           |                                        |                  |                                                 |                                |
| <b>合</b><br>首页         | <b>一</b><br>工程 | <b>Q</b><br>我的                                                | 白         | <b>中</b> 5<br>工程                       | 灵我的              |                                                 |                                |

8; SLAM100 固件版本。打开软件和设备,点击带绿色的设备(图三), 点击右上角的三条横线 (图四),即可看见版本号 (图五),本次举例 固件版本是 V0.12.52.

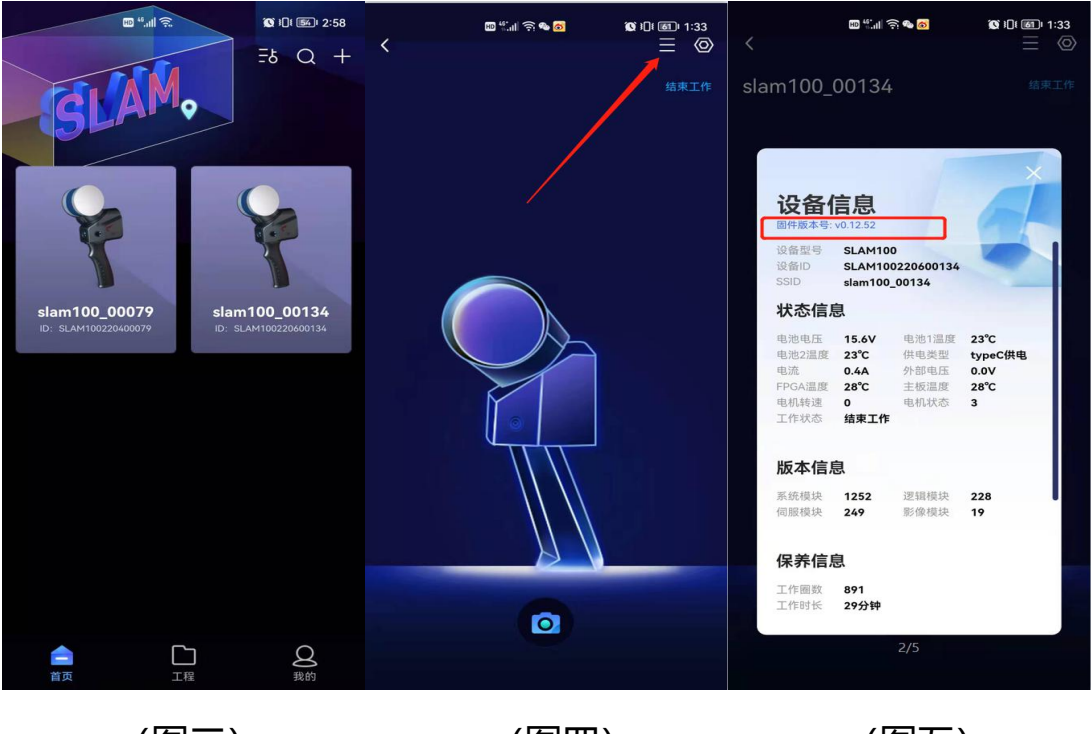

(图三)

(图四)

(图五)

9; SLAM GO POST 软件版本, 打开软件在最上面显示版本号(图六), 本次举例版本号是 V1.0.6.0。

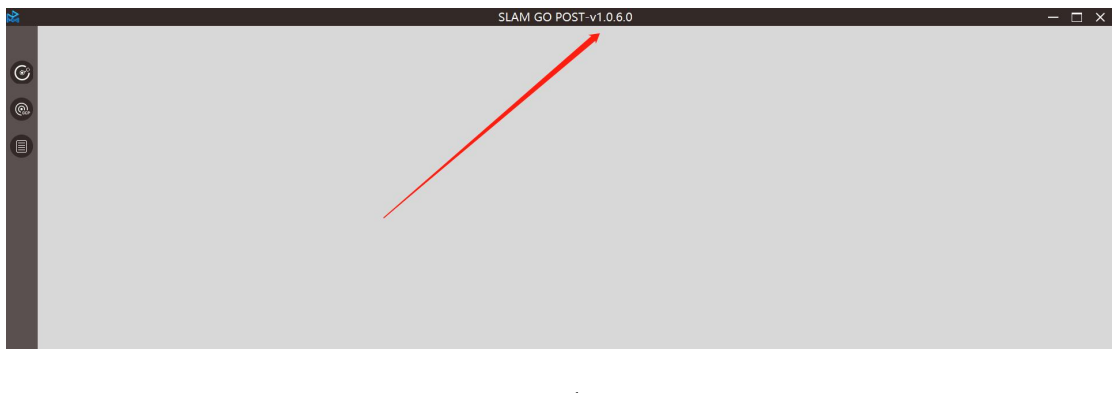

(图六)